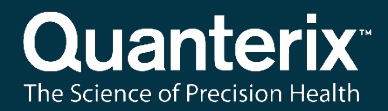

### Quanterix Customer Support Tool User Guide for HD-X Analyzer

USER-0070 01

Software Version 1.0.0.X

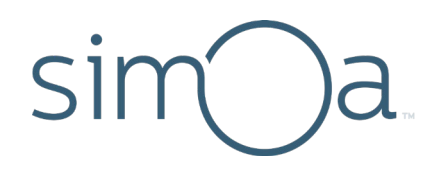

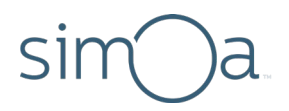

#### **Customer Support**

Customer support is available 8 AM to 5 PM, EDT. Email: techsupport@quanterix.com

#### Contact Us

Quanterix Corporation 900 Middlesex Turnpike Billerica, MA 01821 email: techsupport@quanterix.com

## The Quanterix products referenced in this document are for research use only and are not for diagnostic or therapeutic procedures.

© 2019 Quanterix Corporation. All rights reserved.

Simoa and Quanterix are registered trademarks of Quanterix Corporation.

This product is protected by US and Foreign patents and patent filings.

Quanterix Corp. provides this document to its customers with a product purchase to use in the product operation. This document is copyright protected and any reproduction of the whole or any part of this document is strictly prohibited, except with the written authorization of Quanterix Corp.

The contents of this document are subject to change without notice. All technical information in this document is for reference purposes only. System configurations and specifications in this document supersede all previous information received by the purchaser.

Quanterix Corp. makes no representations that this document is complete, accurate, or error-free and assumes no responsibility and will not be liable for any errors, omissions, damage, or loss that might result from any use of this document, even if the information in the document is followed properly.

This document is not part of any sales contract between Quanterix Corp. and a purchaser. This document shall in no way govern or modify any Terms and Conditions of Sale, which Terms and Conditions of Sale shall govern all conflicting information between the two documents.

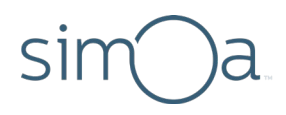

## Contents

| 1 | Overview                          | 2  |
|---|-----------------------------------|----|
| 2 | Running the Customer Support Tool | 3  |
|   | Create Support Package Tab        | 4  |
|   | QuaRT Tab                         | 5  |
|   | Export IPL Images Tab             | 6  |
|   | SQT Reports Tab                   | 7  |
|   | Database Backup Tab               | 8  |
|   | About Tab                         | 9  |
| 3 | Running the Configuration Utility | 10 |
|   | Delivery Methods                  | 11 |
|   | Upload Configuration              | 12 |
|   | Save Configuration                | 13 |
|   | Email Configuration               | 14 |
|   | View Logs                         | 15 |
|   | QuaRT Run Schedule                | 16 |
|   | Backup Run Schedule               | 17 |
|   | Password Configuration            | 18 |
|   |                                   |    |

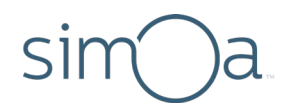

### 1 Overview

The Quanterix Customer Support Tool (CST) provides a single interface for supporting and servicing the HD-X instrument. This document matches CST version 1.0.0.X.

This software is pre-installed on all instrument computers.

In the event that the software must be re-installed or updated, contact Quanterix Customer Support.

Technical details on the Quanterix Reporting Tool (QuaRT) program are described in *Quanterix Reporting Tool Technical Information*.

All documentation is available in the Customer Portal section of the Quanterix website (<u>http://www.quanterix.com</u>).

# sim a

## 2 Running the Customer Support Tool

The CST can be launched using the desktop shortcut marked with the  ${igoplus}$  icon.

The CST should not be used while the instrument is processing samples. Doing so may result in run failure.

The following components are common throughout the CST:

| The st | ipport package will be | e saved to a use   | r selected folder. |                      | 1 1                    |         |    |
|--------|------------------------|--------------------|--------------------|----------------------|------------------------|---------|----|
|        | What was observed      | 9                  |                    |                      | Select a Starting Date | 100     |    |
| 8      |                        |                    |                    |                      |                        |         |    |
|        | When/How often w       | as                 |                    |                      | Select an Ending Date  | -<br>63 |    |
|        |                        |                    |                    |                      |                        |         |    |
|        | What was expected      | 17                 |                    |                      |                        |         |    |
|        |                        |                    |                    |                      |                        |         |    |
| 2      | What caused the pr     | oblem / How can it | t be reproduced?   |                      |                        |         |    |
|        |                        |                    |                    |                      |                        |         |    |
|        | Error Codes            |                    |                    |                      |                        |         |    |
|        |                        |                    |                    |                      |                        |         |    |
|        | Environment            |                    |                    |                      |                        |         |    |
|        |                        |                    |                    |                      |                        |         |    |
|        |                        |                    | Cre                | aate Sunvort Darkage |                        |         |    |
|        |                        |                    |                    | tate Support Fackage |                        |         |    |
| 6      | 2                      |                    |                    |                      | $\bigcirc$             |         |    |
|        | Status:                |                    |                    |                      | (4)                    | Cancel  |    |
|        | 100                    |                    | 100                | 0                    |                        |         | 11 |
|        |                        |                    |                    | A 1252               |                        |         |    |

- 1. The application tabs are organized according to their output file. For example, the active tab in this screenshot is used to create support packages.
- 2. This text field displays how the output file will be saved. This delivery method is specified by using the Configuration Utility. See section <u>Delivery Methods</u> for more details on how to set the delivery method.
- 3. When a file is being generated, the Status box may display relevant text information.
- 4. File generation can be halted by pressing the Cancel button.
- 5. The CST window can be minimized by clicking the **O** of the Simoa logo.
- 6. The CST can be closed by pressing this arrow button.

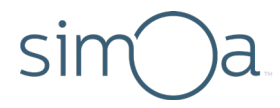

#### Create Support Package Tab

The support package is a collection of files relevant for troubleshooting issues encountered with the software and hardware of the HD-X Analyzer. This support package should be provided to the Quanterix Service team if an issue arises. To create a support package, use the *Create Support Pkg* tab.

| The support pack | age will be saved to a use     | r selected folder. |                     |                        | -      | -   |
|------------------|--------------------------------|--------------------|---------------------|------------------------|--------|-----|
| What w           | as observed?                   |                    |                     | Select a Starting Date |        |     |
|                  |                                |                    |                     | 2019-06-15             | 15     |     |
| When/F           | How often was                  |                    |                     | Select an Ending Date  |        |     |
|                  |                                |                    |                     | 2019-06-15             | 15     |     |
| What we          | as expected?                   |                    |                     |                        |        |     |
| THE P            | as expected.                   |                    |                     |                        |        |     |
|                  |                                |                    |                     |                        |        |     |
| What ca          | aused the problem / How can it | be reproduced?     |                     |                        |        |     |
|                  |                                |                    |                     |                        |        |     |
| Error Co         | odes                           |                    |                     |                        |        |     |
|                  |                                |                    |                     |                        |        |     |
| Environ          | ment                           |                    |                     |                        |        |     |
|                  |                                |                    |                     |                        |        |     |
|                  |                                |                    |                     |                        |        |     |
|                  |                                | Cre                | ate Support Package |                        |        |     |
|                  |                                |                    |                     |                        |        |     |
| State            | us:                            |                    |                     |                        | Cancel |     |
| 110,000          |                                | 1000               | No. of Lot          |                        |        | 100 |
|                  |                                |                    | AN/OF               |                        |        | 10. |

Choose a date range for the support package by selecting starting and ending date values. Ensure that the selected date range includes the time in which any issues or runs in question occurred. Support files older than two weeks may no longer be present on the system.

Use the text fields to provide a clear explanation of the issue. Fill in with as much detail as is possible.

Press the **Create Support Package** button to initiate the process. When complete, the support package will be saved according to the delivery method specified on screen.

The generated support package file will be named according to this format:

Qtx Support [InstrumentSerialNumber] – [TimeStamp]\_\_DiagnosticInfo.zip

where [InstrumentSerialNumber] is specific to the machine and [TimeStamp] is the date and time when the support package was generated.

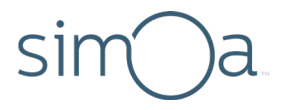

#### QuaRT Tab

The Quanterix Reporting Tool (QuaRT) generates valuable information for monitoring the reliability and performance of the HD-X Analyzer. For more details on the purpose and content of the QuaRT report, see document *Quanterix Reporting Tool Technical Information*.

Ideally, QuaRT is configured to run on an automatic schedule that uploads or emails its output file to Quanterix. This is set using the Configuration Utility – see section <u>QuaRT Run Schedule</u> tab. Independent of this, QuaRT can be run manually on the *QuaRT* tab.

|          | Create Support Pkg     | QuaRT                  | Export IPL Images | SQT Reports  | Database Backup | About  | ~     |
|----------|------------------------|------------------------|-------------------|--------------|-----------------|--------|-------|
|          | The QuaRT data will be | saved to a user select | ted folder.       |              |                 |        | 1     |
|          |                        |                        |                   | QuaRT Output |                 |        |       |
| 13       |                        |                        |                   |              |                 |        |       |
| 100      |                        |                        |                   |              |                 |        | 1     |
|          |                        |                        |                   |              |                 |        |       |
|          |                        |                        |                   |              |                 |        | 112   |
| 380      |                        |                        |                   |              |                 |        | - 253 |
| 200      |                        |                        |                   |              |                 |        | 100   |
|          |                        |                        |                   |              |                 |        |       |
| <b>1</b> |                        |                        |                   |              |                 |        |       |
| 12       |                        |                        |                   |              | 1               |        |       |
|          |                        |                        |                   | Run QuaRT    |                 |        |       |
|          |                        |                        |                   |              |                 |        |       |
|          | Status:                |                        |                   |              | -               | Cancel |       |
|          |                        |                        | 1000              |              |                 |        | B     |
|          | 25.02.00               |                        | $\sim$            |              |                 |        |       |

No user input is required on this screen. Press the **Run QuaRT** button to initiate the process. Progress will be displayed in the QuaRT Output text window.

It is normal for the progress bar at the bottom of the screen to advance halfway and then remain there until QuaRT finishes.

The generated QuaRT file will be named according to this format:

*Qtx QuaRT [InstrumentSerialNumber] – [UniqueID].zip* 

where [InstrumentSerialNumber] is specific to the machine and [UniqueId] is a randomly generated set of numbers and letters like *1b567b16-af29-4493-ba1e-d58e380c2186*.

# sim a

#### **Export IPL Images Tab**

IPL image files are raw data - microscope images of the Simoa disc microarrays from the HD-X. These files may be requested by the Quanterix Service team as part of troubleshooting. The *Export IPL Images* tab can be used to export the image files.

| The IPL export will be saved to a user selected folder.  Select a Batch 2019-06-25 SQT  Failed IPLs Only White Light Thumbnails |    |
|----------------------------------------------------------------------------------------------------|----|
| Select a Batch 2019-06-25 SQT •<br>Falled IPLs Only White Light Thumbnails                                                      |    |
| Select a Batch 2019-06-25 SQT •                                                                                                 |    |
| Select a Batch 2019-06-25 SQT •<br>Falled IPLs Only White Light Thumbnalls                                                      |    |
| Failed IPLs Only White Light Thumbnails                                                                                         |    |
| Falled IPLs Only White Light Thumbnails                                                                                         |    |
|                                                                                                    |    |
|                                                                                                    |    |
| Begin IPL Export                                                                                                    |    |
|                                                                                                    |    |
|                                                                                                    |    |
|                                                                                                    | 12 |
|                                                                                                    | 7  |
|                                                                                                    |    |
| Sidita                                                                                                    |    |
|                                                                                                    |    |
|                                                                                                    |    |

Select the desired batch from which the IPL image files will be exported.

Checking **Failed IPLs Only** will limit the export to only the IPL image files of failed results. Checking **White Light Thumbnails** will export a version of the IPL image files that will take up less space. The Quanterix Service team will specify how to set these checkboxes.

Press **Begin IPL Export** to start the process. Because the IPL image files are large, the export procedure may take some time. Refer to the progress bar for a measure of how many IPL image files have been exported. It is normal for there to be a delay after the progress bar has completed before the output file is finalized and ready for saving or uploading. The IPL exports can take a long time to upload or to save to a network folder due to the size of the file.

The batch IPL export file will be named according to this format:

#### Qtx IPL [InstrumentSerialNumber] – [Batchname].zip

where [InstrumentSerialNumber] is specific to the machine and [Batchname] corresponds to the selected batch.

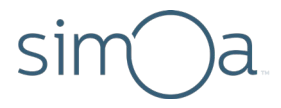

#### SQT Reports Tab

System Qualification Test (SQT) assay kits are used to qualify instrument performance. The *SQT Reports* tab can be used to generate SQT report files. The generated SQT report file is a Microsoft Excel workbook. The HD-X instrument computer does not have Excel installed, so the report must be viewed on a separate computer.

| The report | will be caused to a unor re- | lacted folder  | oport IPL Images | SQT Reports       | Database Backup | About                                                                                                    | -   |
|------------|------------------------------|----------------|------------------|-------------------|-----------------|----------------------------------------------------------------------------------------------------|-----|
| The report | will be saved to a user se   | vected loider. |                  |                   |                 |                                                                                                    |     |
| 1          |                              |                |                  |                   |                 |                                                                                                    | 1 I |
| 8          |                              |                |                  |                   |                 |                                                                                                    |     |
|            | Select a SQT Ba              | atch: 201      | 9-06-25 SQT      |                   |                 |                                                                                                    |     |
|            |                              |                |                  |                   | _               |                                                                                                    |     |
|            |                              |                | Ge               | nerate SQT Report |                 |                                                                                                    |     |
|            |                              |                |                  |                   |                 |                                                                                                    |     |
|            |                              |                |                  |                   |                 |                                                                                                    |     |
|            |                              |                |                  |                   |                 |                                                                                                    |     |
|            |                              |                |                  |                   |                 |                                                                                                    |     |
| 6          |                              |                |                  |                   |                 |                                                                                                    |     |
|            |                              |                |                  |                   |                 |                                                                                                    |     |
| 8          | Statur                       |                |                  |                   |                 | Cancel                                                                                                    |     |
|            | 314103                       |                | -                | and the second    | -               | CarKei                                                                                                    | _   |
|            |                              |                |                  |                   |                 | The second second second second second second second second second second second second second second second se |     |

Select the desired batch to generate a SQT report. Only valid SQT batches will be listed.

Press the Generate SQT Report button to create the report.

The SQT report file will be named according to this format:

QtxReport [InstrumentSerialNumber] – [Batchname].xlsx

where [InstrumentSerialNumber] is specific to the machine and [Batchname] corresponds to the selected batch.

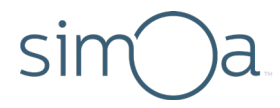

#### Database Backup Tab

The instrument's database can be backed up as a .BAK file. This file can be restored on a separate computer. Scheduled backups can be set up using the Configuration Utility; see the section <u>Backup Run Schedule</u> for more details. Manual backups can be created using the *Database Backup* tab.

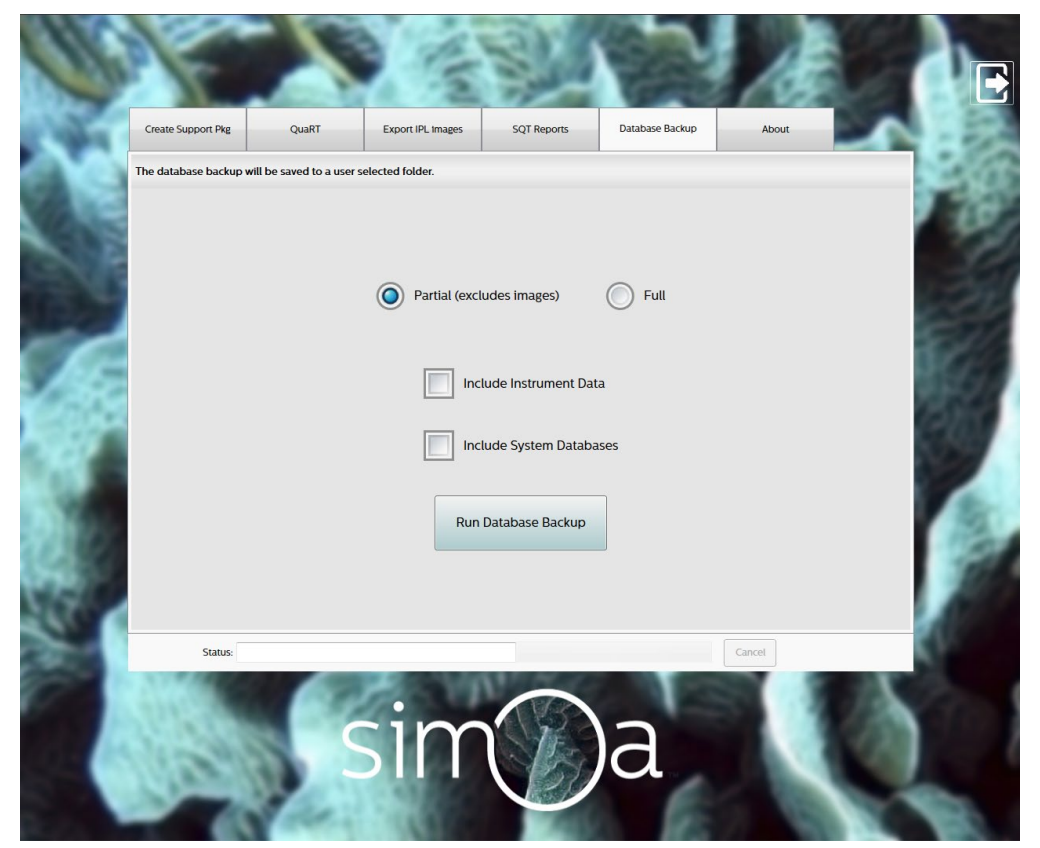

Two kinds of database backups are available. **Partial** backups do not include the IPL image files, while **Full** backups do. Partial backups will be generated more quickly and will be much smaller in size than full backups.

Checking **Include Instrument Data** will include additional instrument specific settings that aid the Quanterix Service team as part of system restoration. Checking **Include System Databases** will include additional system databases that can also be used by the Quanterix Service team as part of system recovery.

Press the **Run Database Backup** button to execute the backup procedure. Based on the type of backup and the database's current size, this procedure may take some time.

The backup file will be named according to this format:

#### [InstrumentSerialNumber] – [Timestamp] – DataBackup.zip

where [InstrumentSerialNumber] is specific to the machine and [Date] is the date when backup was created. If the options are checked, these additional data will be included in the .ZIP file.

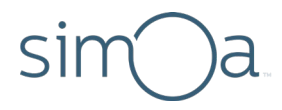

#### About Tab

The *About* tab displays some basic information about the Customer Support Tool software and does not provide any further functionality.

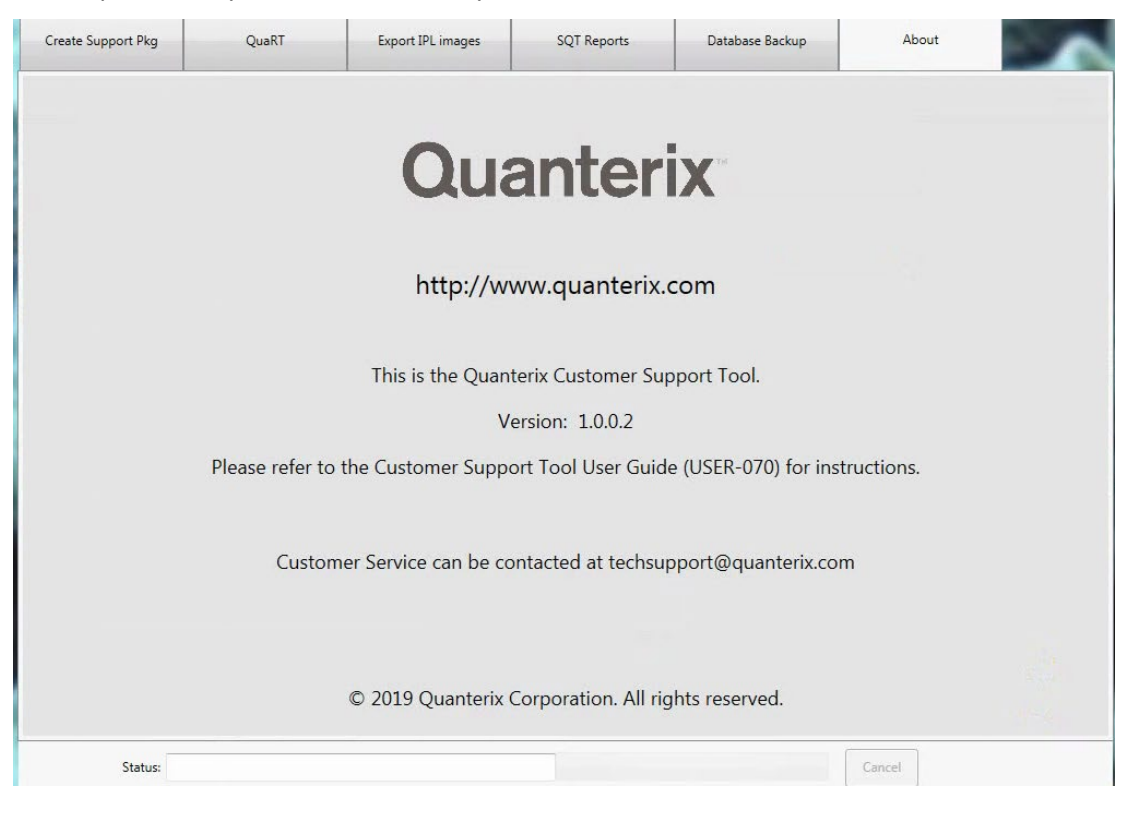

# 3 Running the Configuration Utility

SIM

The Configuration Utility can be launched using the desktop shortcut marked with the *i*con.

The Configuration Utility should not be used while the instrument is processing samples. Doing so may result in run failure.

Upon launching the application, the following password prompt will appear.

| Enter the password for the Quanterlx<br>Customer Support Tool Configuration Utility. |
|--------------------------------------------------------------------------------------|
|                                                                                      |
| Enter Cancel                                                                         |

The default password for the application is **simoa**. See the section Password Configuration for details on how to change the password. Enter the password then press **Enter** to continue.

Throughout the application are **Save** and **Close** buttons.

| ~    |  |       | ) |
|------|--|-------|---|
| Save |  | Close |   |

- Save If changes have been made anywhere on the Configuration Utility, pressing this button will save them. If changes have been made to the *Backup Run Schedule* tab, then a password prompt will appear. This password prompt is different from that seen when launching the application. This prompt requires the password of the active Windows user account. The user account is always Simoa and its password is simoa.
- Close Pressing this button will exit the application. Any unsaved changes will be lost.

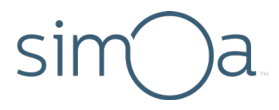

#### **Delivery Methods**

The *Delivery Methods* tab controls how the various CST files will be saved. There are four delivery methods available, in addition to the option to disable a CST feature entirely. Due to the size of database backup files, the Upload and Email options are unavailable.

| Quanterix Reporting Tool Co                   | nfiguration     |            |              |                | -              |            |
|-----------------------------------------------|-----------------|------------|--------------|----------------|----------------|------------|
| Delivery Methods                              |                 |            |              |                |                |            |
| Upload Configuration                          |                 |            | Select Deliv | very Methods   |                |            |
| Save Configuration                            | Function        | Upload     | Email        | Save to Folder | Prompt to Save | Disable    |
|                                               | QuaRT           | $\bigcirc$ | 0            | $\bigcirc$     | ۲              | $\bigcirc$ |
| Email Configuration                           | Support Package | $\odot$    | $\odot$      | $\odot$        | ۲              | $\odot$    |
| View Logs                                     | IPL Export      | $\bigcirc$ | $\bigcirc$   | $\bigcirc$     | ۲              | $\bigcirc$ |
|                                               | SQT Report      | $\bigcirc$ | $\odot$      | $\bigcirc$     | ۲              | $\bigcirc$ |
| QuaRT Run Schedule                            | Database Backup |            |              | $\odot$        | ۲              | 0          |
| Backup Run Schedule<br>Password Configuration |                 |            |              |                |                |            |
|                                               |                 | Save       |              | Close          |                |            |
|                                               |                 |            |              | close          |                |            |

- **Upload** The file will be uploaded to a web server before reaching Quanterix. This is the best option for providing support material to the Quanterix Service team. Further configuration options are in the *Upload Configuration* tab. *The option requires the instrument computer be connected to the internet.*
- **Email** The file will be emailed from a user-provided email address to a customizable list of recipients. Further configuration options are in the *Email Configuration* tab. *The option requires the instrument computer be connected to the internet and a valid set of inputs in the Email Configuration tab.*
- **Save to Folder** The file will be saved to a user-configured directory. Further configuration options are in the *Save Configuration* tab.
- **Prompt to Save** The user will be prompted at the end of file creation to choose a save location. This is the default behavior for all CST features.

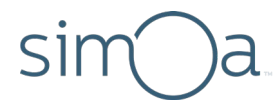

#### **Upload Configuration**

The *Upload Configuration* tab specifies the geographic location of the instrument, which in turn is used to optimize file delivery for the **Upload** option. This location only needs to be specified once; the default setting is *North America, South America, Antarctica*.

| Quanterix Reporting Tool Configuration | Program (                                   | the second second second second second second second second second second second second second second second se |  |
|----------------------------------------|---------------------------------------------|----------------------------------------------------------------------------------------------------|--|
| Delivery Methods                       |                                             |                                                                                                    |  |
| Upload Configuration                   | Geographic Location                         | Select                                                                                                    |  |
| Save Configuration                     | North America, South America,<br>Antarctica | ۲                                                                                                    |  |
| Email Configuration                    | Europe, Africa                              | 0                                                                                                    |  |
| g                                      | Asia, Ausualid                              | ~                                                                                                    |  |
| View Logs                              |                                             |                                                                                                    |  |
| QuaRT Run Schedule                     | Test                                        |                                                                                                    |  |
| Backup Run Schedule                    |                                             |                                                                                                    |  |
| Password Configuration                 |                                             |                                                                                                    |  |
|                                        |                                             |                                                                                                    |  |
|                                        |                                             |                                                                                                    |  |
|                                        |                                             |                                                                                                    |  |
|                                        | Save                                        | se                                                                                                    |  |

Once the correct location is specified, the **Test** button can be used to confirm that the upload works. This will connect to the web server and upload a test file. When the test completes, a message will appear stating whether it was successful or not.

When run for the first time, it is normal for the test to take up to a few minutes to complete; subsequent tests should complete more quickly. This delay will also occur the first time an actual file is uploaded to the web server.

For the test to succeed, the instrument computer must be connected to the internet. Additional setup requirements can be found in the document *Simoa HD-X Analyzer IT Setup Guide*, available on the Customer Portal.

Quanterix

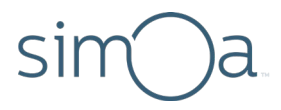

#### Save Configuration

The *Save Configuration* tab specifies the destination for files delivered by the *Save to Folder* option.

| 🔀 Quanterix Reporting Tool Configuration |                                                                                                    | - • × |
|------------------------------------------|----------------------------------------------------------------------------------------------------|-------|
| Delivery Methods                         |                                                                                                    |       |
| Upload Configuration                     |                                                                                                    |       |
| Save Configuration                       |                                                                                                    |       |
| Email Configuration                      | Default Directory S:\                                                                                                    |       |
| View Logs                                |                                                                                                    |       |
| QuaRT Run Schedule                       | Select a directory where the Save To Folder delivery will place files. If this is a network drive it can be mapped to a drive letter or a UNC path can be used, e.g. \\server\foldername |       |
| Backup Run Schedule                      |                                                                                                    |       |
| Password Configuration                   |                                                                                                    |       |
|                                          |                                                                                                    |       |
|                                          |                                                                                                    |       |
|                                          | Save                                                                                                    |       |

The default directory for the instruments is S:\.

A new directory can be set by using the **Choose** button to browse through available directories.

When saving to a network drive, ensure that the instrument computer and its user accounts have permission to read and write to this location.

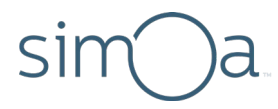

#### **Email Configuration**

| Quanterix Reporting Tool | Configuration |                        |            |   |  |
|--------------------------|---------------|------------------------|------------|---|--|
| Delivery Methods         |               | EMTD Conver            |            |   |  |
| Upload Configuration     |               | Mail Acct. Username    |            |   |  |
|                          |               | Email From Address     |            |   |  |
| Save Configuration       |               | Password               | •••••      |   |  |
| Email Configuration      | 1             | Port                   | 587        |   |  |
| View Logs                |               | Security               | STARTTLS - |   |  |
|                          |               | Email Addresses        |            |   |  |
|                          |               |                        |            | - |  |
| Backup Run Schedule      |               |                        |            |   |  |
| Password Configuration   |               |                        |            |   |  |
|                          | Maximum Fi    | ile Size to Email (MB) | 16         |   |  |
|                          |               |                        | Test       |   |  |
|                          |               | Save                   | Close      |   |  |

The *Email Configuration* tab specifies how files are delivered by the *Email* option.

To send files via email from the instrument computer, the following information must be provided. Please refer to your organization's IT department for help gathering this information.

- SMTP Server The address of a local network SMTP server.
- Mail Acct. Username The username for the account on the SMTP server that will send emails.
- Email From Address The email address of this account to use as the "From" address in messages.
- Password The password of the account. It is encrypted using the standard Windows Data Protection API. For more information, see Microsoft's documentation here: <u>https://docs.microsoft.com/en-us/dotnet/standard/security/how-to-use-data-protection</u>
- Port The port number used to contact the SMTP server. The default is 587.
- **Security** The type of encryption for the messages. The options are *None*, *SSL/TLS*, and *STARTTLS*. The default is *STARTTLS*.
- Email Addresses The email addresses to receive the files (one per line). To email files directly to Quanterix, specify the address <u>guarc@quanterix.com</u>.
- Maximum File Size to Email (MB) The file size limit for attached files. The default is 16.

After valid information is provided for the above fields, use the **Test** button to send a test message to the provided email addresses. Include an email address that can be easily accessed to confirm receipt of the message.

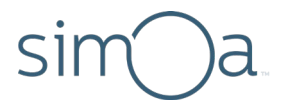

#### **View Logs**

The *View Logs* tab allows for viewing of CST related log files. Log files less than 30 days old are listed in the dropdown box. Selecting one will display its contents in the textbox. When interacting with the Quanterix Service team regarding CST-related issues, this tab may be referenced.

| Delivery Methods       | QuaRC Configuration.log-2019-04-03.log                                                                                                    |                                           |             |                                                                                                    |  |
|------------------------|----------------------------------------------------------------------------------------------------|-------------------------------------------|-------------|----------------------------------------------------------------------------------------------------|--|
| Upload Configuration   | Quanterix.QuarcConfiguration.exe<br>Quanterix.QuarcConfiguration.exe<br>Quanterix.QuarcConfiguration.exe                                     | Information<br>Information<br>Information | 0<br>0<br>0 | QuaRC Configuration program version 1.6.1.1 initializec *<br>Correct password entered. 2019-04-03 12:50:552<br>Attempting to load existing QuaRC configuration file: C                                     |  |
| Save Configuration     | Quanterix.QuarcConfiguration.exe<br>Quanterix.QuarcConfiguration.exe<br>Quanterix.QuarcConfiguration.exe<br>Quanterix.QuarcConfiguration.exe | Information<br>Information<br>Information | 0 0 0       | quarcConfig.config has current schema value.2019-04-(<br>Load successful. 2019-04-03 12:50:55Z<br>QuaRC Configuration program version 1.6.1.1 initializec<br>Correct password entered 2019-04-03 13:35:427 |  |
| Email Configuration    | Quanterix.QuarcConfiguration.exe<br>Quanterix.QuarcConfiguration.exe<br>Quanterix.QuarcConfiguration.exe                                     | Information<br>Information<br>Information | 0000        | Attempting to load existing QuaRC configuration file: C<br>quarcConfig.config has current schema value.2019-04-(<br>Load successful. 2019-04-03 13:35:42Z                                                  |  |
| View Logs              | Quanterix.QuarcConfiguration.exe<br>Quanterix.QuarcConfiguration.exe<br>Quanterix.QuarcConfiguration.exe                                     | Information<br>Information<br>Information | 0000        | Save button pressed. 2019-04-03 13:36:42Z<br>Updating configuration file 2019-04-03 13:36:42Z<br>New configuration file written. 2019-04-03 13:36:4<br>Configuration file worked and 2019-04-03 13:36:42Z  |  |
| QuaRT Run Schedule     | Quanterix.QuarcConfiguration.exe<br>Quanterix.QuarcConfiguration.exe<br>Quanterix.QuarcConfiguration.exe                                     | Information<br>Information<br>Information | 0000        | Save action complete. 2019-04-03 13:36:44Z<br>QuaRC Configuration program version 1.6.1.1 initializec<br>Correct password entered. 2019-04-03 15:15:11Z                                                    |  |
| Backup Run Schedule    | Quanterix.QuarcConfiguration.exe<br>Quanterix.QuarcConfiguration.exe<br>Quanterix.QuarcConfiguration.exe                                     | Information<br>Information<br>Information | 0<br>0<br>0 | Attempting to load existing QuaRC configuration file: C<br>quarcConfig.config has current schema value.2019-04-(<br>Load successful. 2019-04-03 15:15:11Z                                                  |  |
| Password Configuration |                                                                                                    |                                           |             |                                                                                                    |  |
|                        | × [                                                                                                    |                                           |             | •<br>•                                                                                                    |  |

The following log files may appear

- QuaRC Quanterix Reporting Client This is a log of events that occur while operating the main CST application.
- **QuaRC Configuration** This is a log of events that occur while operating the Configuration Utility.
- **QuaRC Database Backup** This is a log of events that occur while performing a manual database backup.
- **QuaRC Automated Database Backup** This is a log of events that occur while performing a scheduled database backup.
- Quanterix Reporting Tool This is a log of events that occur while QuaRT is executing.

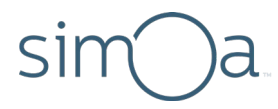

#### QuaRT Run Schedule

The QuaRT Run Schedule tab is used to specify whether or not QuaRT should run on a schedule.

| * | Quanterix Reporting Tool | Configuration                                                               | × |
|---|--------------------------|-----------------------------------------------------------------------------|---|
|   | Delivery Methods         |                                                                             |   |
|   | Upload Configuration     | Only run manual QuaRT                                                       |   |
|   | Save Configuration       | Schedule automated QuaRT                                                    |   |
|   | Email Configuration      |                                                                             |   |
|   | View Logs                | QuaRT can be run manually using the QuaRT tab of the Customer Support Tool. |   |
|   | QuaRT Run Schedule       |                                                                             |   |
|   | Backup Run Schedule      |                                                                             |   |
|   | Password Configuration   |                                                                             |   |
|   |                          |                                                                             |   |
|   |                          |                                                                             |   |
|   |                          | Save                                                                        |   |

The default behavior is Only run manual QuaRT.

Changing to *Schedule automated QuaRT* will enable QuaRT to run whenever the instrument computer is turned on. Choose this option only if the delivery method for QuaRT is set to *Upload* or *Email*. This will allow for automatic data reporting to Quanterix.

Quanterix

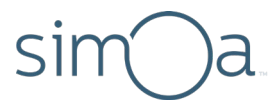

#### Backup Run Schedule

The *Backup Run Schedule* tab is used to schedule automated database backups. Enabling automated backups will still allow for the creation of manual backups in the CST.

| 🔀 Quanterix Reporting Tool Cor | nfiguration                                                |
|--------------------------------|------------------------------------------------------------|
| Delivery Methods               | Only run manual backups                                    |
| Upload Configuration           | Schedule automated backups                                 |
| Save Configuration             | Run even/ 1 - week/c) on                                   |
| Email Configuration            | Sunday v at 12:00 PM 🔶                                     |
| View Logs                      |                                                            |
| QuaRT Run Schedule             | Partial (excludes images) Full     Include Instrument Data |
| Backup Run Schedule            | Include System Databases                                   |
| Password Configuration         | Backup Directory                                           |
|                                | S:\ Browse                                                 |
|                                |                                                            |
|                                | Save                                                       |
|                                |                                                            |

If the option *Only run manual backups* is selected, no backups are scheduled. When the option *Schedule automated backups* is selected, the following information will be available to edit:

- Weekly Frequency Select the weekly interval for backup execution.
- Day of Week Select the day of the week for backup execution.
- **Time** Select the time of day for backup execution.
- **Backup Settings** Specify what kind of backup file created. See the section Database Backup Tab for details.
- **Backup Directory** Specify where the backup file should be saved. The default directory is **S:\**. A new directory can be set by using the **Browse** button to browse through available directories. The chosen location can be either on a USB drive or on a network drive. If a network drive is selected, ensure that the instrument computer and its user accounts have permission to read and write to this location.

**Only schedule backups to run when the instrument will not be in use.** Performing backups while the Simoa software is active and samples are processing may result in failure of both. Allow enough time for the backup process to complete. Consider scheduling backups during the weekend, late evening, or early morning.

**Ensure that the instrument computer is turned on when the backup is scheduled**. The backup will not execute if the computer is turned off at the scheduled time.

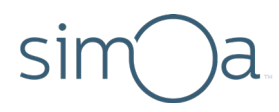

#### **Password Configuration**

| The Password Configuration | tab is used to change | the password for th | e Configuration Utility. |
|----------------------------|-----------------------|---------------------|--------------------------|
|----------------------------|-----------------------|---------------------|--------------------------|

| Quanterix Reporting Tool Co | onfiguration      |       |  |
|-----------------------------|-------------------|-------|--|
| Delivery Methods            |                   |       |  |
| Upload Configuration        |                   |       |  |
| Save Configuration          |                   |       |  |
| Email Configuration         |                   |       |  |
| View Logs                   | Enter Password    | 1     |  |
| QuaRT Run Schedule          | Do optor Decouped |       |  |
| Backup Run Schedule         | Referrer Password |       |  |
| Password Configuration      |                   |       |  |
|                             |                   |       |  |
|                             |                   |       |  |
|                             |                   |       |  |
|                             | Save              | Close |  |

The default password for the Configuration Utility is **simoa**. To change the password, provide a new value in the **Enter Password** textbox, then re-enter it in the **Re-enter Password** textbox.

If the two entries do not match, a message will be displayed and the password change will not be saved.

If the two entries match, the password change will automatically be saved. The **Save** button does need to be pressed.